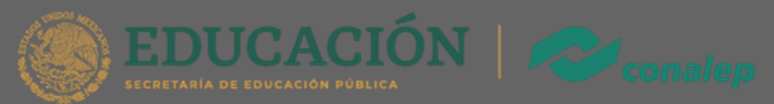

# Manual Tamizaje Psicoemocional

Para capturar con éxito el cuestionario sigue los siguientes pasos:

# 1. Ingresa al portal del alumno (SAAC).

Dirígete a la página <u>https://alumno.conalep.edu.mx/saac</u>e ingresa con tu cuenta de correo institucional.

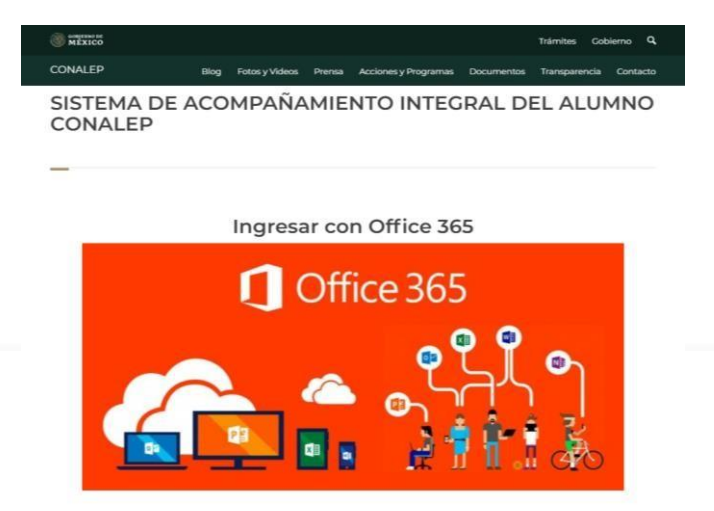

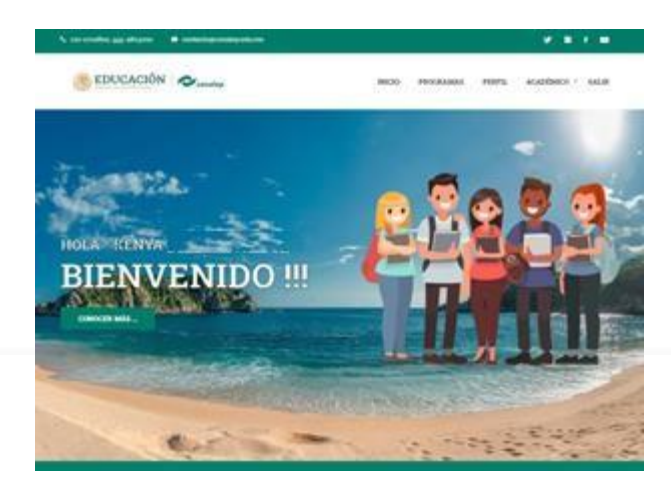

# 2. Busca el banner en la pantalla inicial

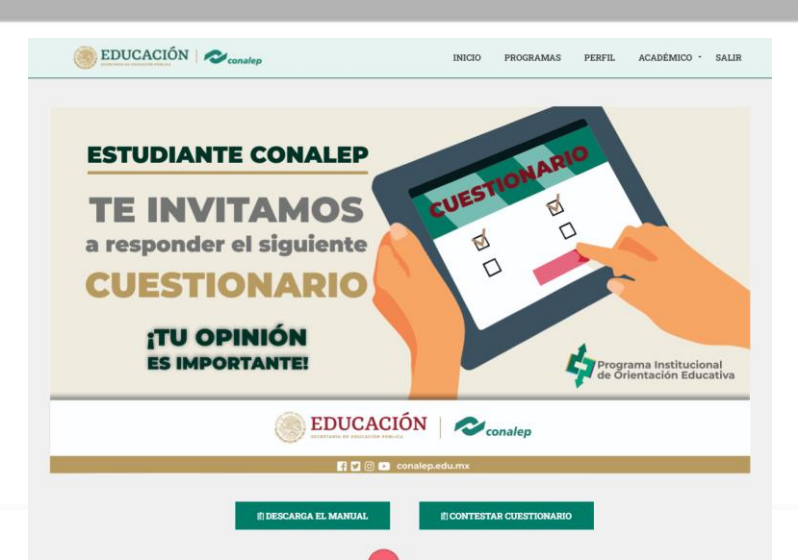

# 3.1. En caso de ser menor de edad.

En caso de ser menor de edad, para poder ingresar al cuestionario necesitaras la autorización por parte de tu padre/madre/tutor.

Para poder obtener la autorización en el consentimiento informado, sigue los siguientes pasos:

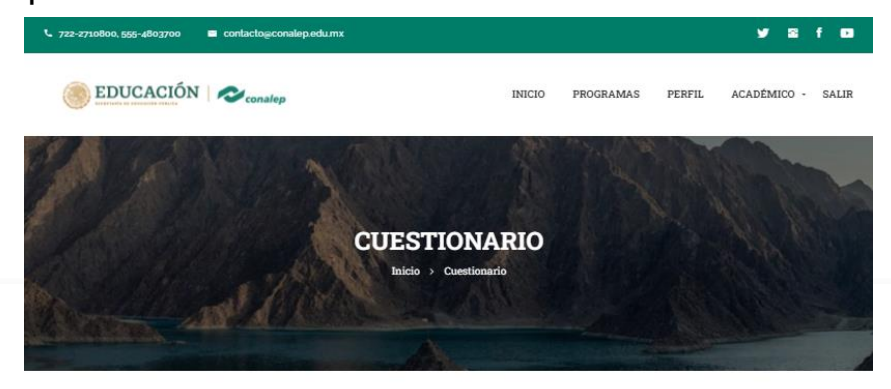

1.- Ingresa el nombre de tu padre/madre/tutor

2.- Ingresa la cuenta de correo de tu padre/madre/tutor

 Presiona el botón de enviar correo.

### Cuestionario

### Autorización por correo electrónico:

Estimado Estudiante CONALEP

Te initiamos a responder el siguiente cuestionario, el cual tiene por objetivo realizar un análisis estadistico y de investigación, por ello te pedimos revises con atención cada pregunta que conforma las secciones para que puedas dar tus respuestas. Es importante que sepas que toda la información que nos proporciones tendrá un manejo confidencial, lo que CONALEP bucca es que te sientas en confiarza y puedas otorgar de manera honesta cada una de tus respuestas. Este cuestionario consta de go preguntas divididas en 8 secciones, las opciones de respuesta son SU/NO, por ello te pedimos puedas iter con detenimiento cada pregunta y selecciones la respuesta que mas es acerque a tu opínión personal. Puedes is contestando cada sección y guardar fus respuestas, en caso de que on cuentes con el tiempo suticiente para concluir con todo el cuestionario puedes regresar en otro momento. Es importante que consideres que no se te permitirá guardar tus respuestas hasta que concluyas con las respuestas de por lo memos una sección compieta. Te recordamos que es indispensable contar con el consentimiento informado de tu parde, madre o tutor legal en caso de que seas menor de edad.

iGracias por tu participación!

Para poder continuar en el proceso, es necesario contar con la autorización de tu padre, madre o tutor legal para que puedas iniciar con tus respuestas de este cuestionario, por favor ingresa un correo electrónico vigente para enviar el consentimiento informado a tu padre, madre o tutor.

ENVIAR CORREO ...

Una vez enviado el correo, notifica a tu padre/madre/tutor para que revise su correo y autorice el consentimiento informado para la realización del cuestionario.

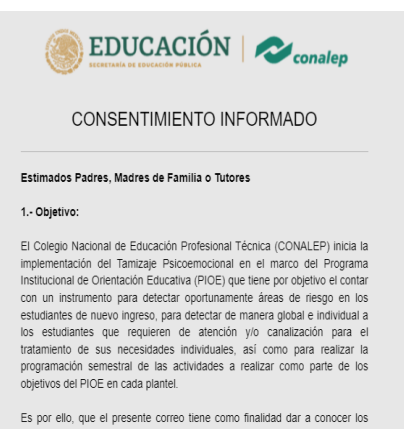

Es por ello, que el presente correo tiene como finalidad dar a conocer los detalles del Tamizaje y solicitarie su consentimiento informado para que el estudiante menor de edad del que tiene la tutoria legal participe en el mismo.

### 2.- Metodología:

La base metodológica del Tamizaje Psicoemocional es el Problem Oriented Screening Instrument for Teenagers (POSIT) un instrumento de evaluación diagnóstica, elaborado y validado en USA por el National Institute on Drug

#### 3.- Participación:

La participación del estudiante menor de edad es de carácter libre y voluntario, pudiendo expresar a través del presente el no consentimiento para su participación. Si usted autoriza la participación del estudiante menor de edad bajo su tutela en este Tamizaje Psicoemocional lo hace bajo este consentimiento informado donde autoriza su participación.

4.- Confidencialidad:

Los resultados que arroje este tamizaje una vez que sea contestado por el estudiante menor de edad bajo su tutela serán resguardados conforme a lo siguiente:

El Colegio Nacional de Educación Profesional Técnica (CONALEP), a través de la Dirección de Servicios Educativos, con domicilio en Calle 16 de septiembre No. 147 norte, Colonia Lázaro Cárdenas, C.P. 52148,

Netepec, Estado de México, es el responsable del tratamiento de los datos personales que se obtengan en los procesos de registro, control y seguimiento de la información personal, académica y laboral de los aspirantes a alumnos, alumnos y egresados del Sistema CONALEP, registro, control y seguimiento de trayectoría académica para la obtención de apoyos econômicos (becas y premios), evaluación, centricación de estudios, y tramites de titulación; y Trámites administrativos de pago y credencialización. Los cuáles serán protegidos conforme a lo dispuesto por la Ley General de Protección de Datos Personales en Posesión de Sujetos Obligados, y demás normatividar que resulte aplicable.

No realizamos transferencia de datos personales sensibles, salvo que se cuente con su autorización y/o se encuentre contemplada en la Ley. Usted podrá negarse al tratamiento, así como ejercer los derechos de Acceso, Rectificación, Cancelación y Oposición del tratamiento de sus datos personales ante la Unidad de Transparencia del Colegio Nacional de

### 5.- Acceso a resultados:

El tutor legal del estudiante menor de edad, podrá consultar los resultados que arroje la aplicación del Tamizaje Psicoemocional, para lo cual deberá acudir al área de Orientación Educativa del plantel correspondiente.

### 6.- Contacto:

Si usted tiene preguntas, dudas o sugerencias acerca del Tamizaje Psicoemocional por favor escribir un correo electrónico a ejimenez@conalep.edu.mx e iperez@conalep.edu.mx o con el Orientador Educativo del plantel correspondiente.

### 7.- Autorización:

En este sentido, declaro conocer los términos de este consentimiento informado, los objetivos del Tamizaje Psicoemocional, la metodología, las formas de participación, la confidencialidad de la información, del acceso a los resultados y de contacto.

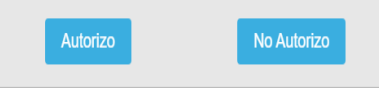

# 3.2. Autorización.

Una vez confirmado la recepción de la autorización del consentimiento informado por parte del padre/madre/tutor, el sistema mostrará un mensaje de confirmación.

| COBJERNO DE MEXICO |                 |             | Trámites | Gobierno  | ٩    |
|--------------------|-----------------|-------------|----------|-----------|------|
| CONALEP            | Misión y Visión | Estudiantes | Prensa   | Transpare | ncia |

♠ > Colegio Nacional de Educación Profesional Técnica

> SISTEMA DE ACOMPAÑAMIENTO INTEGRAL DEL ALUMNO CONALEP

### SISTEMA DE ACOMPAÑAMIENTO INTEGRAL DEL ALUMNO CONALEP

# Autorización para la aplicación de la encuesta de tamizaje.

Agradecemos la autorización para el inicio del cuestionario, a partir de este momento el estudiante menor de edad podrá iniciar con sus respuestas.

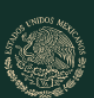

GOBIERNO DE

MĚXICO

### Enlaces

Participa Publicaciones Oficiales Marco Jurídico Plataforma Nacional de Transparencia Alerta Denuncia

### ¿Qué es gob.mx?

Es el portal único de trámites, información y participación ciudadana. Leer más

Portal de datos abiertos Declaración de accesibilidad Aviso de privacidad integral Aviso de privacidad simplificado Términos y Condiciones Política de seguridad Mapa de sitio Denuncia contra servidores públicos

Síguenos en

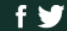

# 3.3. Aviso de Privacidad.

Al ingresar nuevamente al apartado del cuestionario, deberás aceptar el aviso de privacidad del manejo de los datos que se recaban en el cuestionario.

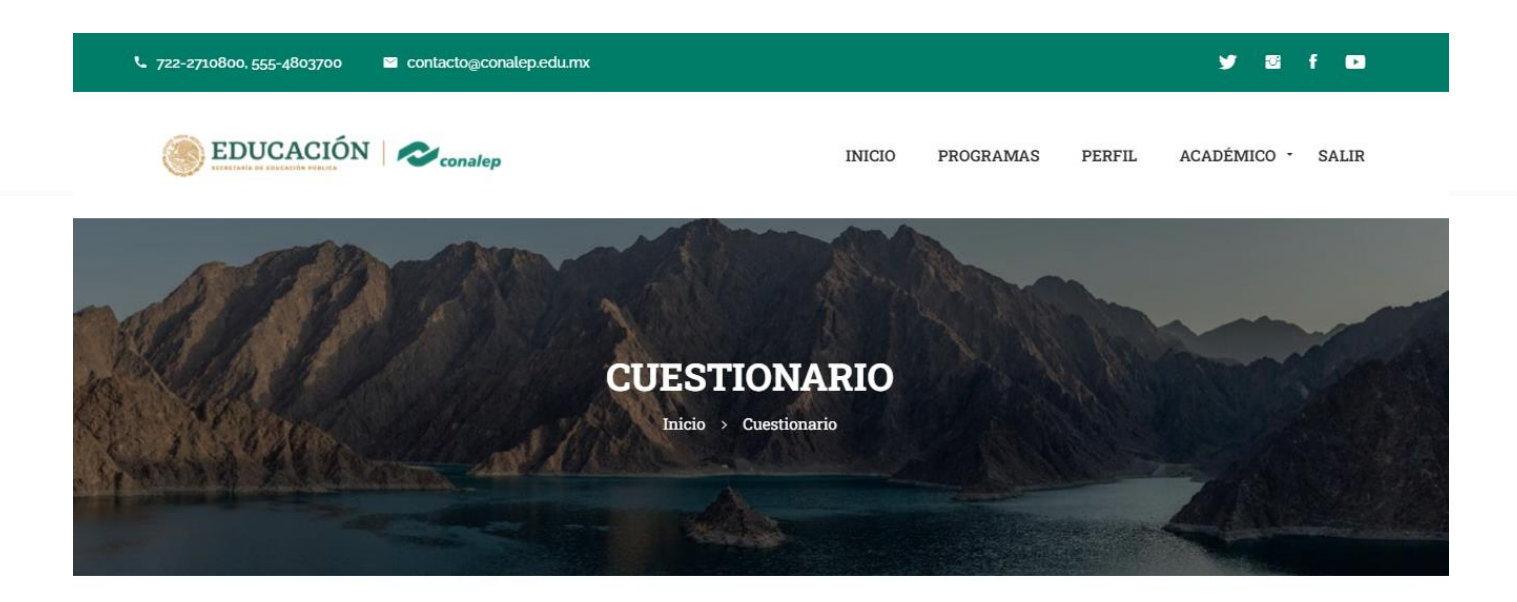

### Cuestionario

### Aviso de Privacidad Simplificado para aspirantes a alumnos, alumnos y egresados del Sistema CONALEP

El Colegio Nacional de Educación Profesional Técnica (CONALEP), a través de la Dirección de Servicios Educativos, con domicilio en Calle 16 de septiembre No. 147 norte, Colonia Lázaro Cárdenas, C.P. 52148, Metepec, Estado de México, es el responsable del tratamiento de los datos personales que se obtengan en los procesos de registro, control y seguimiento de la información personal, académica y laboral de los aspirantes a alumnos, alumnos y egresados del Sistema CONALEP; registro, control y seguimiento de trayectoria académica para la obtención de apoyos económicos (becas y premios), evaluación, certificación de estudios, y tramites de titulación; y Trámites administrativos de pago y credencialización. Los cuáles serán protegidos conforme a lo dispuesto por la Ley General de Protección de Datos Personales en Posesión de Sujetos Obligados, y demás normatividad que resulte aplicable.

No realizamos transferencia de datos personales sensibles, salvo que se cuente con su autorización y/o se encuentre contemplada en la Ley. Usted podrá negarse al tratamiento, así como ejercer los derechos de Acceso, Rectificación, Cancelación y Oposición del tratamiento de sus datos personales ante la Unidad de Transparencia del Colegio Nacional de Educación Profesional Técnica (Planteles de la Ciudad de México y Estado de Oaxaca) o el Colegio de Educación Profesional Técnica del Estado en que se encuentre inscrito, según corresponda.

En caso de quieras consultar el aviso de privacidad integral, ingresa a:

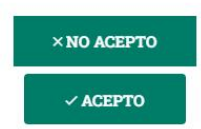

## 3.4. En caso de ser mayor de edad.

En caso de ser mayor de edad, no será necesaria la autorización del consentimiento informado por parte de tu padre/madre/tutor, únicamente deberás aceptar el aviso de privacidad para el manejo de los datos que se recaban en el cuestionario.

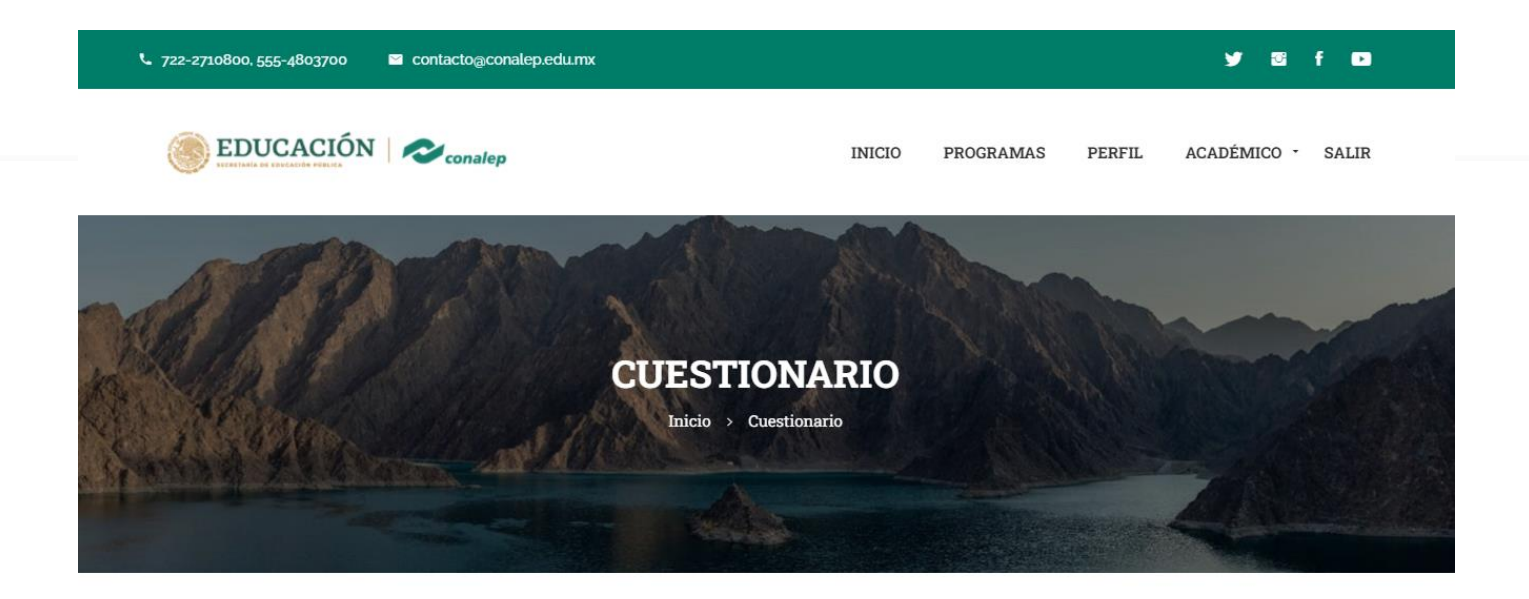

### Cuestionario

### Aviso de Privacidad Simplificado para aspirantes a alumnos, alumnos y egresados del Sistema CONALEP

El Colegio Nacional de Educación Profesional Técnica (CONALEP), a través de la Dirección de Servicios Educativos, con domicilio en Calle 16 de septiembre No. 147 norte, Colonia Lázaro Cárdenas, C.P. 52148, Metepec, Estado de México, es el responsable del tratamiento de los datos personales que se obtengan en los procesos de registro, control y seguimiento de la información personal, académica y laboral de los aspirantes a alumnos, alumnos y egresados del Sistema CONALEP; registro, control y seguimiento de trayectoria académica para la obtención de apoyos económicos (becas y premios), evaluación, certificación de estudios, y tramites de titulación; y Trámites administrativos de pago y credencialización. Los cuáles serán protegidos conforme a lo dispuesto por la Ley General de Protección de Datos Personales en Posesión de Sujetos Obligados, y demás normatividad que resulte aplicable.

No realizamos transferencia de datos personales sensibles, salvo que se cuente con su autorización y/o se encuentre contemplada en la Ley. Usted podrá negarse al tratamiento, así como ejercer los derechos de Acceso, Rectificación, Cancelación y Oposición del tratamiento de sus datos personales ante la Unidad de Transparencia del Colegio Nacional de Educación Profesional Técnica (Planteles de la Ciudad de México y Estado de Oaxaca) o el Colegio de Educación Profesional Técnica del Estado en que se encuentre inscrito, según corresponda.

En caso de quieras consultar el aviso de privacidad integral, ingresa a:

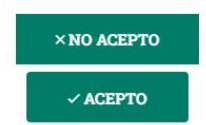

## 4. Captura de cuestionario

La próxima vez que ingreses al apartado del cuestionario ya podrás contestar las preguntas.

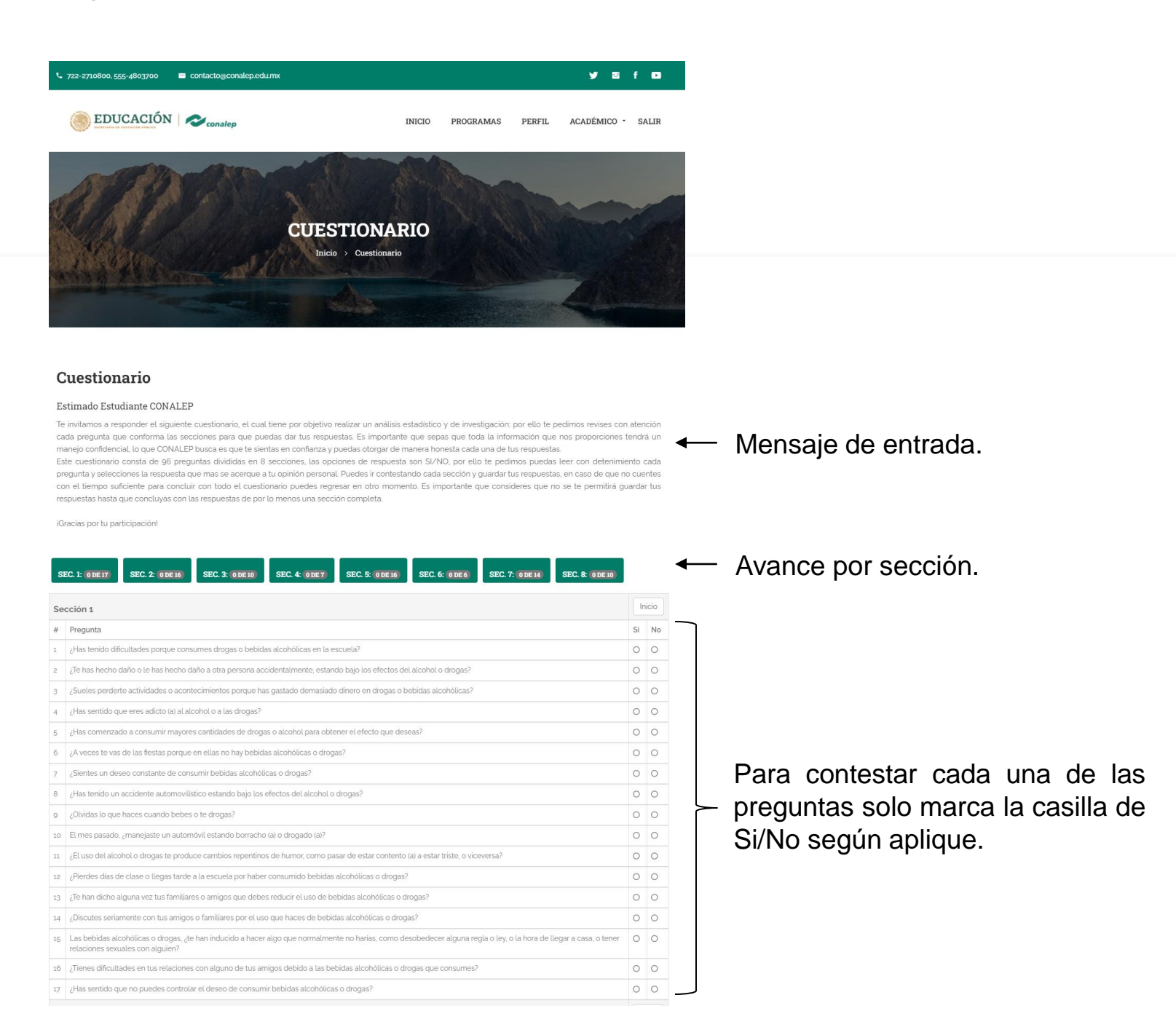

NOTA: El sistema permite guardar el avance del cuestionario en todo momento y lo podrás visualizar en la parte superior en la secció.